Molecular Modeling and Simulation On June 14, 2016

## **Complex Structure Modeling**

Agricultural Bioinformatics Research Unit, Graduate School of Agricultural and Life Sciences, The University of Tokyo Tohru Terada

# Today's topics

- Note for conducting simulations
- Protein-protein docking
- Protein-small molecule docking
  - Assignment
- Perspectives of molecular simulation

# Note for conducting simulations (1)

- Obtain the structure
  - Download the experimental structure from PDB (http://www.rcsb.org/pdb/)
  - Usually, simulations are performed for the biological units of the biomacromolecules.
  - Example: Ribonuclease T1 (PDB ID: 1I0X)

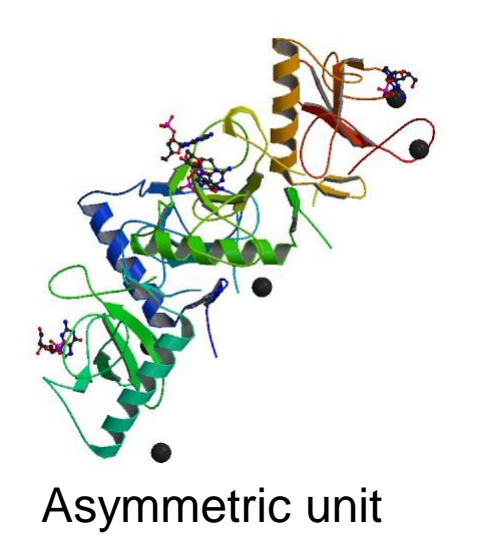

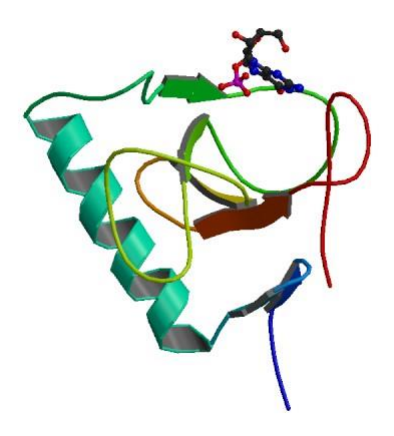

# Note for conducting simulations (2)

- Add missing atoms and residues using modeling software
  - When N- or C-terminal residues are missing, you can block the terminus with an acetyl or N-methyl group.
- Add hydrogen atoms
  - Most of them are added automatically.
  - Pay special attention to SS bonds and protonation states of His.

#### Protonation states of His

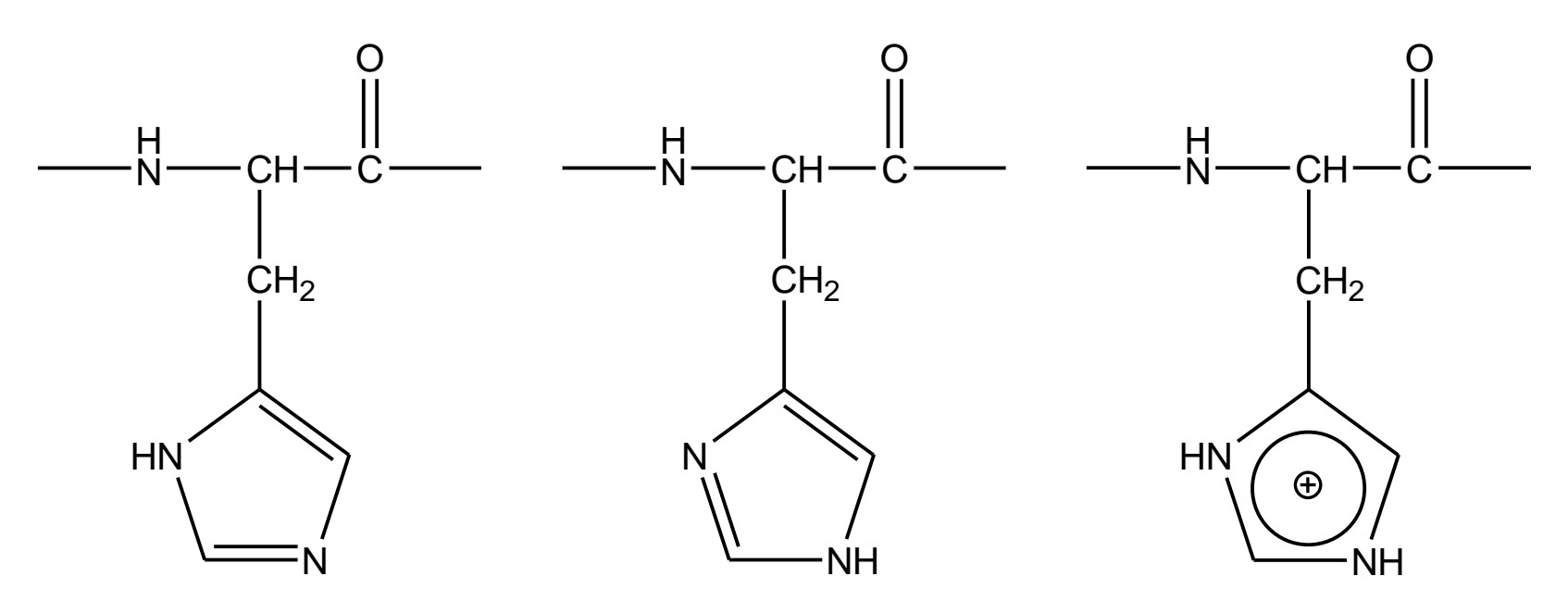

Protonation at  $\delta$ 

Protonation at ε

Protonation at  $\delta$  and  $\epsilon$ 

- $pK_a$  of His side chain is close to neutral (~ 6.5).
- You can find the protonation state from the hydrogen bond network where His is involved.

# Note for conducting simulations (3)

- Obtain ligand force field parameters
  - Ligand force field parameters are not included in the molecular dynamics software. It is necessary to make them by yourself or to obtain them from e.g. Amber Parameter Database.\*
- Add counterions to neutralize the system, when using PME.
- The equilibration run should be sufficiently long.
  - The length should be at least 1 ns.
  - During the equilibration run, use position restraints to avoid large deviation from the initial structure and gradually reduce the restraining force.

\*http://www.pharmacy.manchester.ac.uk/bryce/amber

## **Complex structure modeling**

- Predicts protein-protein or protein-small molecule complex structure.
- If an experimental structure of similar complex is available, you should try following methods:
  - Homology modeling
  - Structure superposition
- If not, try
  - Docking simulation

## Structure superposition (1)

- 1. Start UCSF Chimera 1.10.1
- Choose "File" → "Fetch by ID" to open the complex structure between Rap1A and the Rasbinding domain of Raf-1 with PDB ID of "1GUA."
- Open the uncomplexed structure of Ras with PDB ID of "5P21."
- Choose "Favorites" → "Model Panel," select "1GUA" and "5P21," and click "match" and "OK."
  - RMSD value is displayed at the bottom of the main window.

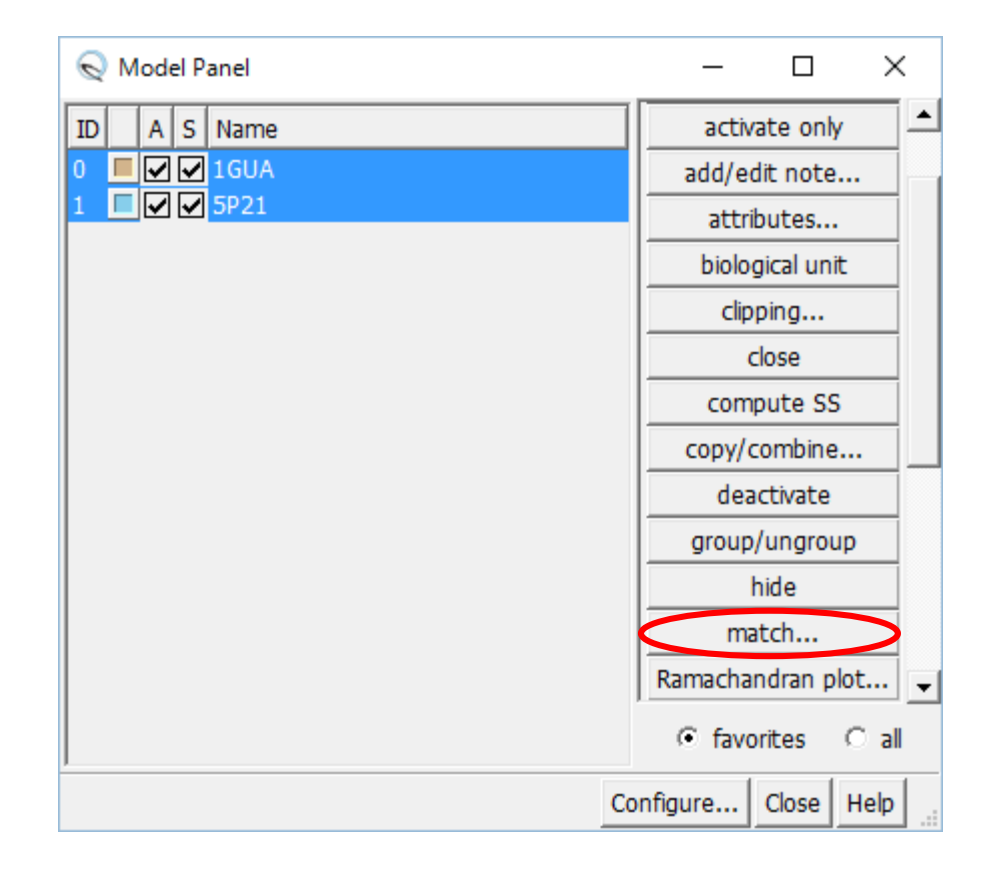

# Structure superposition (2)

- 5. Choose "Select" → "Chain" → "A" → "1GUA" to select the Rap1A atoms and delete them by choosing "Actions" → "Atoms/Bonds" → "delete."
- 6. Delete water molecules after selecting them by choosing "Select"  $\rightarrow$  "Residue"  $\rightarrow$  "HOH."
- 7. Change the representation to sticks
- Choose "Tools" → "Structure Analysis" → "Find Clashes/Contacts"
- Choose "Select" → "Chain" → "A" to select the Ras atoms and click the "Designate" button in the Find Clashes/Contacts window.

# Structure superposition (3)

- 10. Choose the "second set of designated atoms" option for Check designated atoms against.
- 11. Choose "Select"  $\rightarrow$ "Chain"  $\rightarrow$  "B" to select the Raf atoms, click the "Designate selection as second set" button, and click "OK."
  - Clashing atoms are indicated by yellow lines.

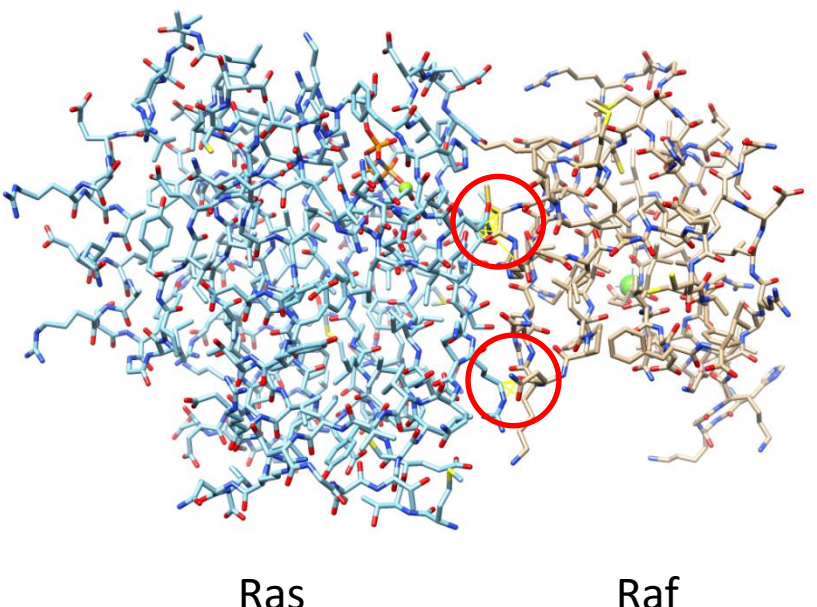

Ras

#### **Docking simulation**

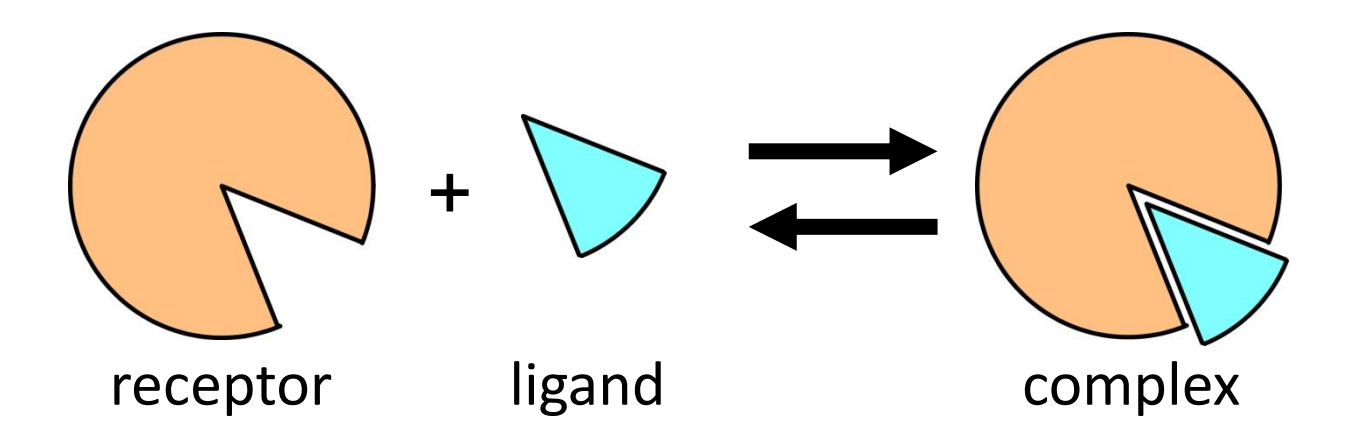

- Dock a ligand into ligand-binding site on the surface of a receptor protein.
- Different methods are used depending on the type of ligand (protein or small molecule).

# Binding free energy

- The complex structure has the minimum free energy.
- Free energy difference between the complex and the uncomplexed states.

$$\Delta G_{\text{bind}}^{\circ} = G_{\text{complex}}^{\circ} - \left(G_{\text{receptor}}^{\circ} + G_{\text{ligand}}^{\circ}\right)$$
$$K_{\text{D}} = \exp\left(\Delta G_{\text{bind}}^{\circ} / RT\right)$$

• The complex structure is predicted as the one having the lowest  $\Delta G_{\text{bind}}$  in the candidate structures generated by docking the ligand into all the possible sites on the protein surface in all the possible orientations and conformations.

#### Components of binding free energy

- Free energy is the sum of potential energy, volumedependent term, and entropy-dependent term.
  - Receptor-ligand interaction:  $\Delta E_{int} < 0 \rightarrow$  stabilizing
  - Desolvation:  $\Delta E_{desolv} > 0 \rightarrow destabilizing$
  - − Restriction on the conformational flexibility:  $\Delta S_{conf} < 0$ →destabilizing
  - − Release of bound water:  $\Delta S_{wat} < 0 \rightarrow$  stabilizing

$$G = E + PV - TS$$
  
$$\Delta G_{\text{bind}}^{\circ} \approx \Delta E - T\Delta S = \Delta E_{\text{int}} + \Delta E_{\text{desolv}} - T(\Delta S_{\text{conf}} + \Delta S_{\text{wat}})$$

# Calculation of binding free energy

- Energy method
  - Considers only change in potential energy.
  - Ignores effects of solvation and conformational entropy.
- MM-PB/SA method
  - Calculates the free energy from potential energy, solvation energy derived from Poisson-Boltzmann equation and surface area model, and conformational entropy obtained from vibrational analysis.
- Free-energy perturbation method
  - Calculates free-energy change by the substitution of a functional group.
  - Gives an accurate result only when the structural difference caused by the substitution is very small.
- Score function

#### Protein-protein docking

- Both of receptor and ligand are treated as rigid bodies. Conformational changes upon complex formation are not considered.
- Three translational and three rotational degrees of freedom of ligand are considered.
  - Rotation is described with Euler angle.
- Shape complementarity is important.

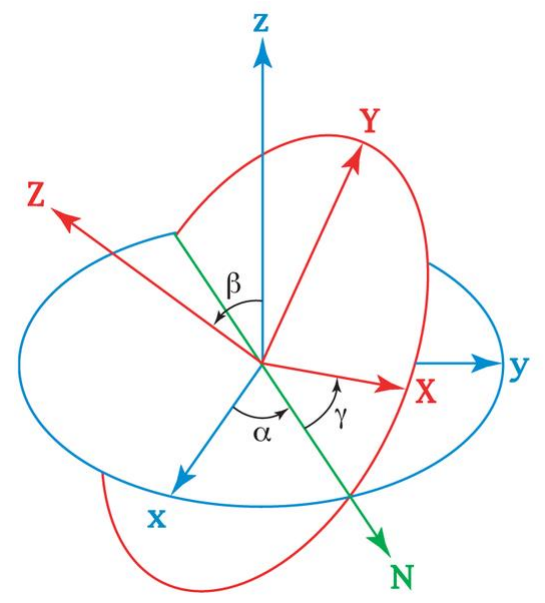

http://en.wikipedia.org/wiki/Euler\_angles<sup>15</sup>

# Shape complementarity (1)

#### Receptor

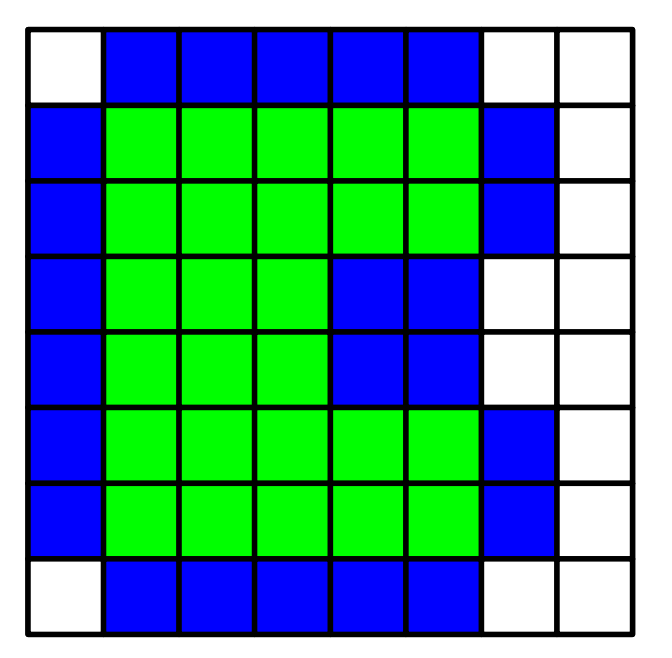

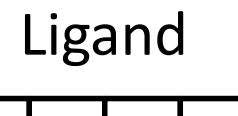

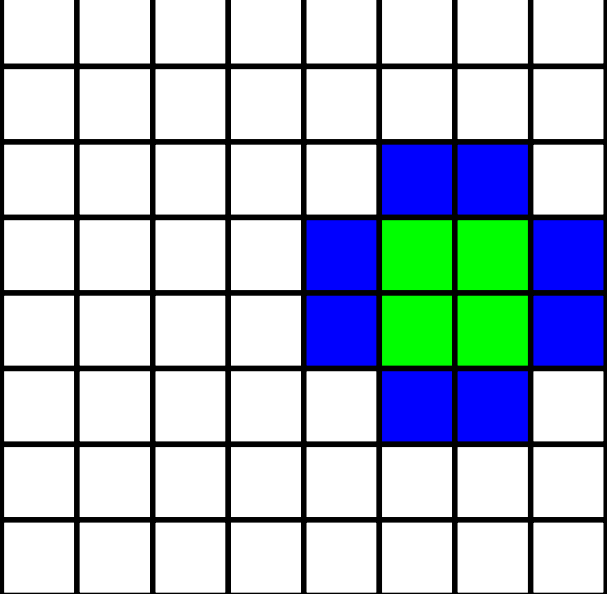

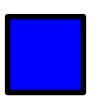

= 1 (solvent accessible surface layer)

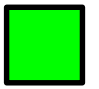

= 9*i* (solvent excluding surface layer)

# Shape complementarity (2)

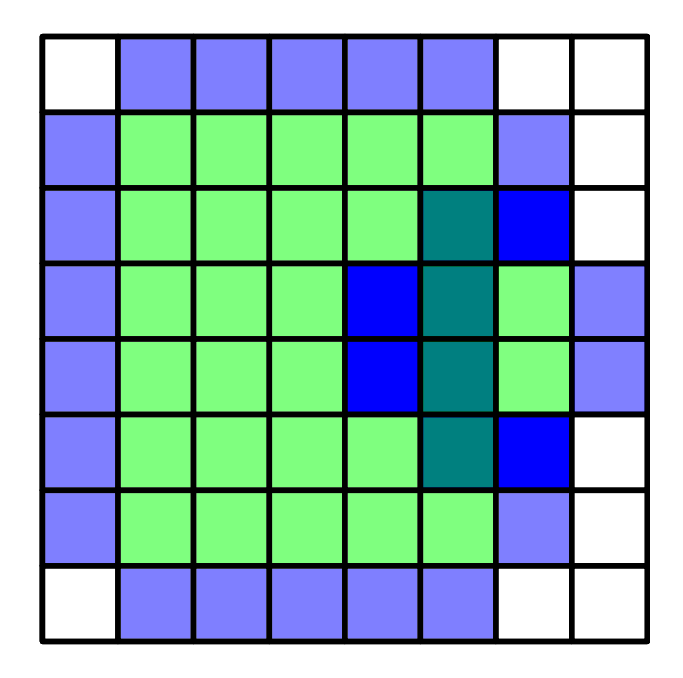

Calculate product of scores for each grid. Real part of sum of products = Docking score = 4

# Shape complementarity (3)

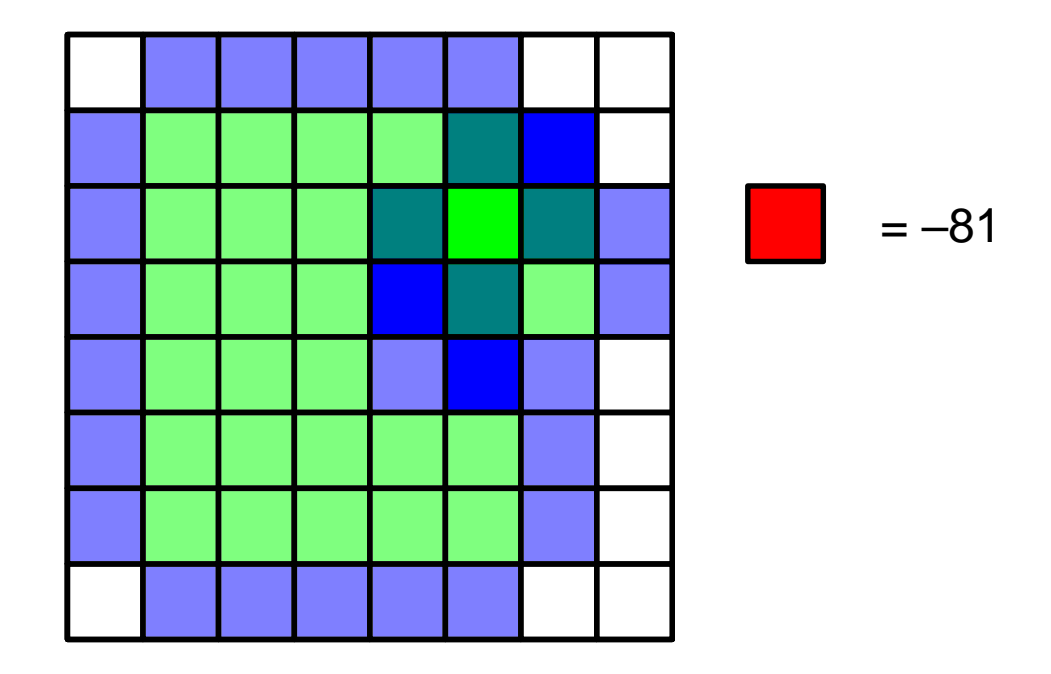

Calculate product of scores for each grid. Real part of sum of products = Docking score = 3-81 = -78

## **Efficient calculation**

• Generalization

$$S(a,b,c) = \sum_{x,y,z} f(x,y,z)g(x+a,y+b,z+c)$$

Find ligand position (*a*, *b*, *c*) that maximizes *S*.

• S can be efficiently calculated with fast Fourier transform (FFT).

$$\widetilde{S}(h,k,l) = \widetilde{f}(h,k,l)\widetilde{g}(h,k,l)$$

- *S* is calculated for different ligand orientation.
- It is possible to calculated electrostatic and other interactions in a similar manner.

# Docking software

• DOT

http://www.sdsc.edu/CCMS/DOT/

• FTDock

http://www.sbg.bio.ic.ac.uk/docking/ftdock.html

• GRAMM-X

http://vakser.bioinformatics.ku.edu/resources/gramm/grammx

• HEX

http://hex.loria.fr/

• ZDOCK

http://zlab.umassmed.edu/zdock/index.shtml

# An application of ZDOCK (1)

- 1. Access http://zdock.umassmed.edu/
- Put the PDB ID of β-lactamase, "1ZG4," in the textbox of Input Protein 1
- Put the PDB ID of β-lactamase inhibitory protein, "3GMU," in the textbox of Input Protein 2
- 4. Enter your e-mail address and click "Submit."

# An application of ZDOCK (2)

 You can specify residues that are not involved in the binding or that are involved in the binding.
 Do not click "submit" in this lecture.

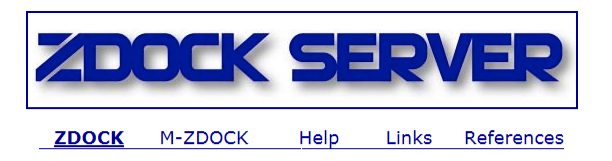

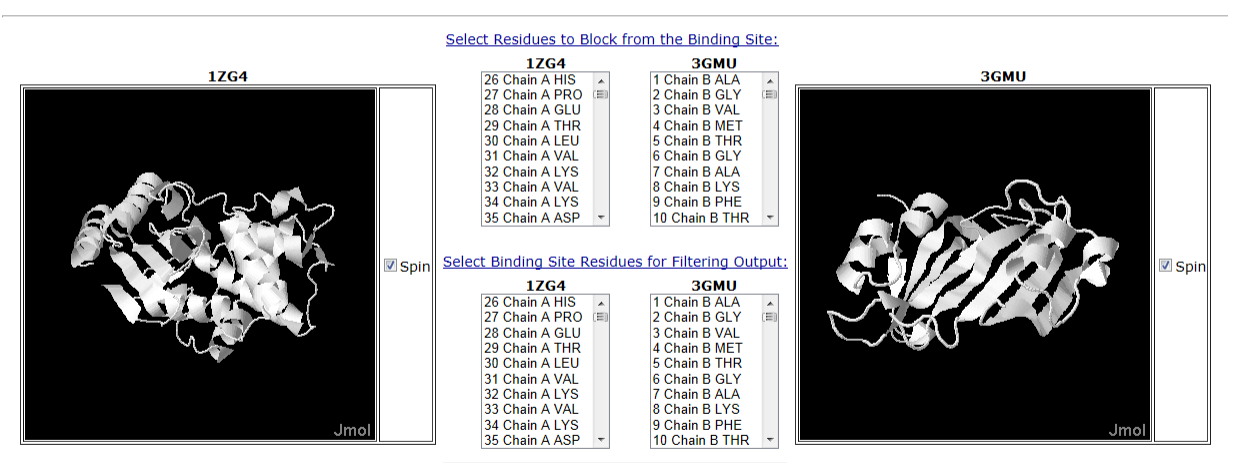

Submit

Step 2: Pick Contact and Blocking Residues

# An application of ZDOCK (3)

- 6. When the calculation is finished, you will receive an e-mail containing the URL of the calculation result page.
- 7. Download top\_preds.zip from the web page of this lecture and unzip it on the desktop.
- 8. The top\_preds folder contains ten PDB files named from complex.1.pdb to complex.10.pdb in the order of the score. Because they cannot be displayed in Chimera, convert them by using conv.pl available on the web page of this lecture.
  - Ten more files named from complex.1.conv.pdb to complex.10.conv.pdb are generated

# An application of ZDOCK (4)

- 9. Start Chimera and open complex.1.cov.pdb, ..., and complex.10.conv.pdb.
- 10. Open the experimental complex structure, 1JTG.
- 11. Choose "Favotites" → "Model Panel," select complex.1.conv.pdb and 1JTG, and click "match" and "OK."
- 12. Delete chains C and D of 1JTG

Which is the closest to the experimental structure among complex.1.cov.pdb, ..., and complex.10.conv.pdb?

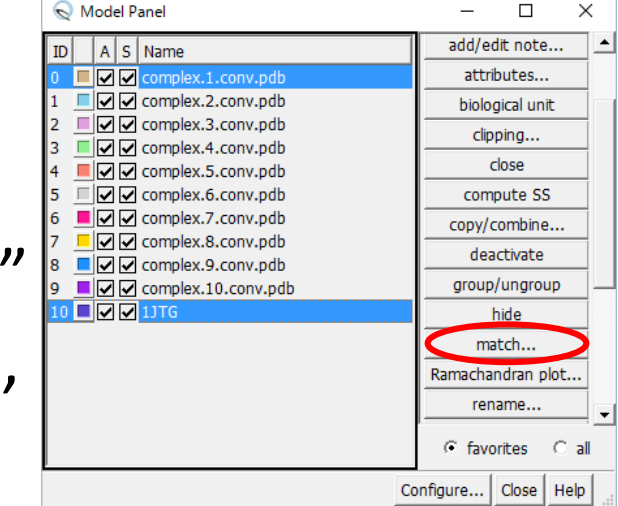

#### Protein-small molecule docking

- Find the ligand-binding site on the surface of the receptor protein. Then, dock the ligand into the site.
- Search the conformational space of ligand for the free-energy minimum "pose" by translating and rotating the ligand and rotating all the rotatable bonds in the ligand.
- Usually, the receptor atoms are not moved. The receptor is treated as a rigid body.

# Docking software

- AutoDock Vina
  - http://vina.scripps.edu/
- DOCK
  - http://dock.compbio.ucsf.edu/
- Glide
  - http://www.schrodinger.com/Glide
- GOLD
  - http://www.ccdc.cam.ac.uk/solutions/csd-discovery/components/gold/
- AutoDock Vina and DOCK are free, but Glide and GOLD incur a charge.
- Only the translational, rotational, and dihedral degrees of freedom of small molecules are considered. Proteins are treated as rigid bodies.

## Hands-on training

- Dock an inhibitor into N1 neuraminidase using AutoDock Vina.
  - 1. Obtain a crystal structure of N1 neuraminidase
  - 2. Generate the structure of the inhibitor
  - 3. Detect cavities on the protein surface
  - 4. Perform a docking simulation
  - 5. Analyze the result

## 1. Obtaining a crystal structure

- 1. Start Chimera
- Choose "File" → "Fetch by ID" to open "2HU0."
- 3. Choose "Select"  $\rightarrow$  "Chain"  $\rightarrow$  "A" to select chain A.
- 4. Choose "File" → "Save PDB," check the checkbox of "Save selected atoms only," and save the coordinates as "2HU0\_A.pdb" on the Desktop.
- 5. Similarly, save the coordinates of chain B as "2HU0\_B.pdb" on the Desktop.

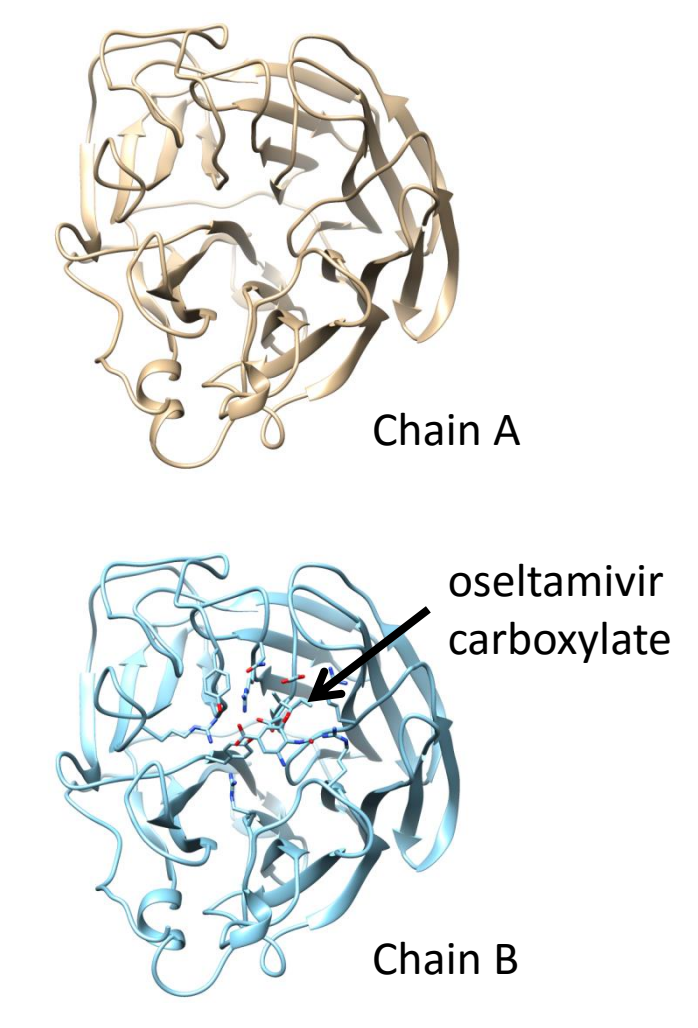

#### 2. Generating inhibitor structure (1)

- Access PubChem at https://pubchem.ncbi. nlm.nih.gov/
- 2. Enter "oseltamivir carboxylate" and "Go."
- Ascertain that CID is 449381.
- 4. Save 3D Conformer in SDF format.
- 5. Open the file in UCSF Chimera.

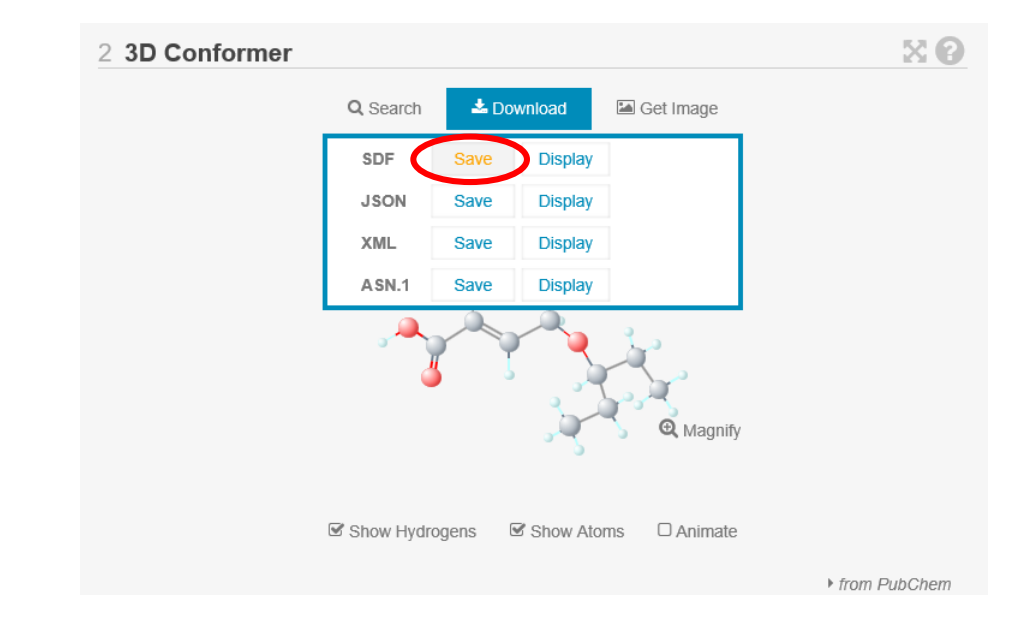

File name is: Structure3D\_CID\_449381.sdf

#### 2. Generating inhibitor structure (2)

- 6. Select the hydrogen atom of the carboxyl group by clicking on the atom while pressing the Ctrl key.
- 7. Delete the selected atom by using "Actions"  $\rightarrow$  "Atoms/Bonds"  $\rightarrow$  "delete."
- Add hydrogen to the amino group by using "Tools" → "Structure Editing" → "AddH."
- Calculate charges by using "Tools" → "Structure Editing" → "Add Charge."
  - The net charge is +0.
- 10. Optimize the structure by using "Tools" →
   "Structure Editing" → "Minimize Structure."
- Choose "File" → "Save Mol2" to save the coordinates as "ose.mol2" on the Desktop.

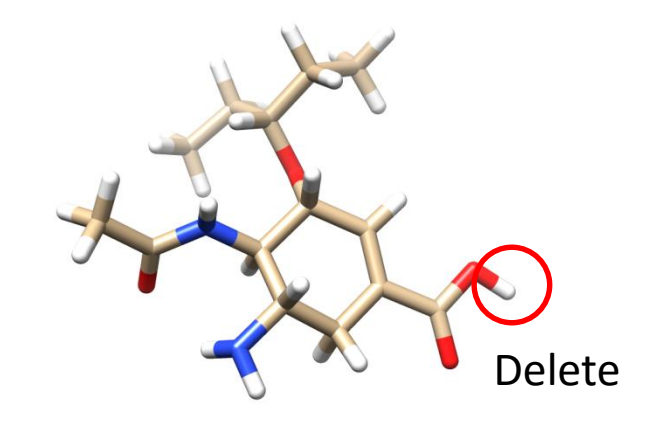

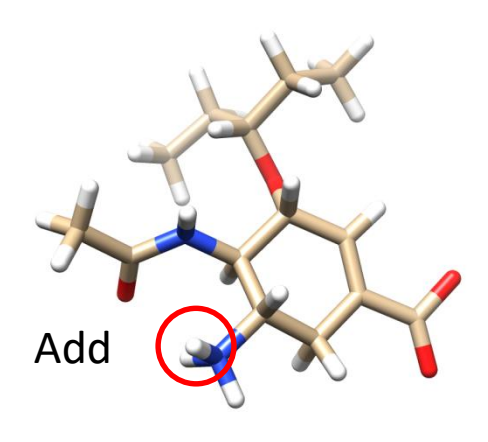

# **Compound library**

- Available Chemicals Directory (ACD)
  - A commercial compound library
  - http://accelrys.com/products/databases/sourcing/available-chemicalsdirectory.html
- DrugBank
  - Database of drugs and their targets
  - http://www.drugbank.ca/
- PubChem
  - Database managed by NCBI
  - https://pubchem.ncbi.nlm.nih.gov/
- ZINC
  - Database managed by USCF
  - http://zinc.docking.org/

# 3. Cavity detection

- Detect cavities on the protein surface to which small molecules bind
  - Here, we use the GHECOM server at http://strcomp.protein. osaka-u.ac.jp/ghecom/
  - Center of the largest
     cavity:
     (-0.561, 78.515, 112.190)

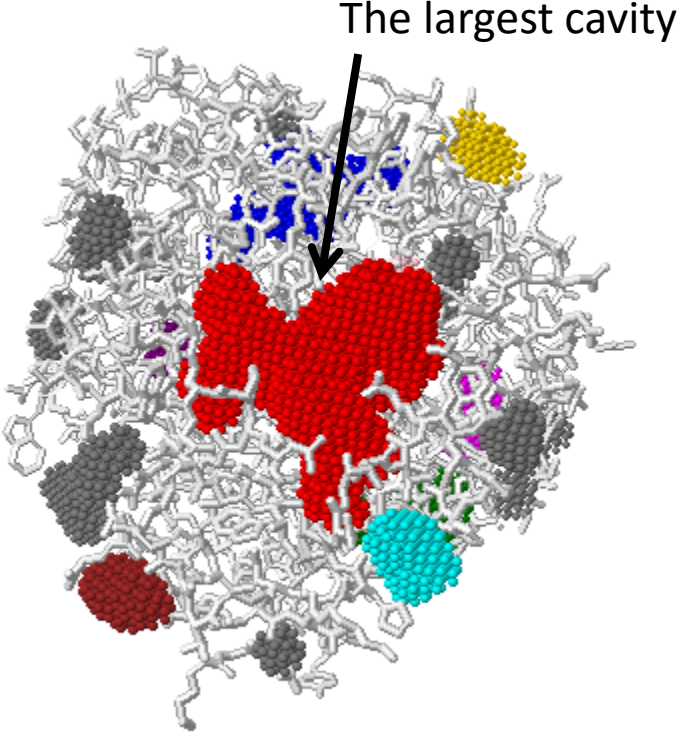

Jmol

## Cavity detection software

- SURFNET
  - http://www.ebi.ac.uk/thornton-srv/software/SURFNET/
  - Detects "gap regions" on the protein surface.
- PASS
  - http://www.ccl.net/cca/software/UNIX/pass/ overview.shtml
  - Detects cavities on the protein surface and ranks them.
- Q-SiteFinder
  - Detects cavities on the protein surface and ranks them based on the interaction energy with CH<sub>4</sub> probe.

# 4. Docking simulation (1)

- 1. Make a folder named "docking" on the Desktop.
- 2. Move 2HU0\_A.pdb, 2HU0\_B.pdb, and ose.mol2 to the folder.
- 3. Download vina.exe from the web page of this lecture and save it on the Desktop.
- 4. Choose "File"  $\rightarrow$  "Close Session" in Chimera.
- Choose "File" → "Open" to open 2HU0\_A.pdb and ose.mol2 in the docking folder.

# 4. Docking simulation (2)

- Choose "Tools" → "Surface/Binding Analysis" → "Dock Prep."
- Select "2HU0\_A" and "449381" in Molecules to prep, uncheck the check box of Write Mol2 file, and click "OK."
- 8. Click "OK" in the Add Hydrogens for Dock Prep window.
- Choose "Amber ff14SB" for Standard residues and "AM1-BCC" for Other residues in the Assign Charges for Dock Prep window and click "OK."
- 10. Choose "+0" for Specify Net Charges and click "OK."

# 4. Docking simulation (3)

- 11. Choose "Tools" → "Surface/Binding Analysis" → "AutoDock Vina."
- 12. Set "ose.pdbqt" in the docking folder to Output File.
- 13. Select "2HUO\_A.pdb" and "CID 449381" as Receptor and Ligand, respectively.
- 14. Unfold Receptor search volume options and set "-0.561 78.515 112.190" and "25 25 25" to Center and Size, respectively.
- 15. Unfold Executable location and select "Local" and set "vina.exe" on the Desktop to Path.
- 16. Click "OK" to start the simulation.

#### Score function

• Complex structure is optimized to minimize c:

- X is gauss1, gauss2, repulsion, hydrophobic, or hydrogen bonding.
- Binding free energy is calculated as:

 $s = \frac{c - c_{\text{intral}}}{1 + w_{\text{rot}} N_{\text{rot}}} \quad c_{\text{intral}} : c \text{ for intramolecular interaction of the model}$ with the smallest *c* 

•  $w_{x}$  is optimized so that s correlates with the experimental value of  $\Delta G_{\text{bind}}$ .

> Trott & Olson J. Comput. Chem. **31**, 455 (2010). 37

# 5. Analysis of the result (1)

- The result is displayed when the calculation is completed.
- The docking scores are listed in the ViewDock window in the order of the score.
- Clicking on the row of the list changes docking pose displayed.

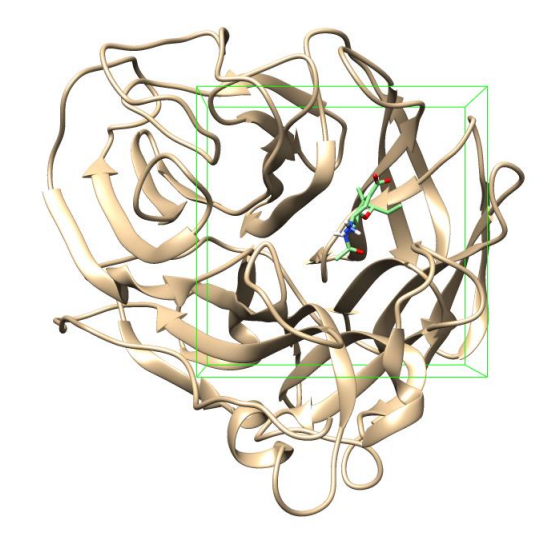

| File         Compounds         Column         Selection         Chimera         HBonds         Movie           S         score         RMSD Lb.         RMSD Lb.         RMSD Lb.         A           V         6.5         0.0         0.0         -         -         -           V         6.5         2.875         4.911         -         -         -         -           V         -6.5         2.875         4.911         -         -         -         -         -         -         -         -         -         -         -         -         -         -         -         -         -         -         -         -         -         -         -         -         -         -         -         -         -         -         -         -         -         -         -         -         -         -         -         -         -         -         -         -         -         -         -         -         -         -         -         -         -         -         -         -         -         -         -         -         -         -         -         -          -                                                                                                    | 6                     | 🔍 ViewDock - C:¥Users¥tterada¥Desktop¥docking¥ose.pdbqt |        |           |                |            |        |       |        |        |         |     |
|----------------------------------------------------------------------------------------------------|-----------------------|---------------------------------------------------------|--------|-----------|----------------|------------|--------|-------|--------|--------|---------|-----|
| S       Score       RMSD Lb.       RMSD u.b.         V       -6.5       0.0       0.0         V       -6.5       2.075       4.911         V       -6.4       2.73       4.852         V       -6.4       2.73       4.852         V       -6.2       3.222       5.303         V       -6.1       2.775       6.125         V       -6.0       2.252       4.902         Chimera Model #3.1         REMARK VINA RESULT:       -6.5       0.000         REMARK VINA RESULT:       -6.5       0.000         REMARK VINA restrute torsions:       (*) for Inactive)         REMARK status:       (*) for Active; 'I' for Inactive)         REMARK 2       A       between atoms: C2_ and C3_3         REMARK 4       A       between atoms: C2_ and C3_3         REMARK 4       A       between atoms: C2_ and O1_6         REMARK 4       A       between atoms: C2_ and O1_6         REMARK 4       A       between atoms: C2_ and O1_6         REMARK 4       A       between atoms: C2_ and O1_6         REMARK 4       A       between atoms: C2_ and O1_6         REMARK 4       A       between atoms:                                                                                                    |                       | ile                                                     | Com    | pounds C  | olumn Selectio | on Chimera | HBonds | Movie |        |        |         |     |
| V       -6.5       0.0       0.0         V       -6.5       2.875       4.911         V       -6.4       2.73       4.852         V       -6.3       1.871       2.087         V       -6.2       3.222       5.303         V       -6.1       2.775       6.125         V       -6.0       2.252       4.902         Chimera Model #3.1         REMARK VINA RESULT:       -6.5       0.000       0.000         REMARK status:       (A' for Active; 'I' for Inactive)       REMARK status:       (A' for Active; 'I' for Inactive)         REMARK 4       A       between atoms: C2_ and C3_3       REMARK 4       A       etween atoms: C4 and C4 and C4                                                                                                    |                       | s                                                       | Score  | RMSD I.b. | RMSD u.b.      |            |        |       |        |        |         | ]_  |
| V -6.5 2.475 4.911<br>V -6.4 2.73 4.452<br>V -6.3 1.871 2.087<br>V -6.2 3.222 5.303<br>V -6.1 2.775 6.125<br>V -6.1 2.775 4.83<br>V -6.0 2.252 4.902<br>Chimera Model #3.1<br>EXMARK VIIMA RESULT: -6.5 0.000 0.000<br>REMARK status: ( <sup>1</sup> / <sub>4</sub> ) for Active; 'I' for Inactive)<br>REMARK status: ( <sup>1</sup> / <sub>4</sub> ) for Active; 'I' for Inactive) |                       | V                                                       | -6.5   | 0.0       | 0.0            |            |        |       |        |        |         |     |
| V       -6.4       2.73       4.852         V       -6.2       2.087       V         V       -6.2       3.222       5.303         V       -6.1       2.775       6.125         V       -6.1       2.775       4.83         V       -6.0       2.252       4.902         Chimera Model #3.1         Chimera Model #3.1         ERMARK 7 active torsions:         REMARK status: (1/4 for Active; '1' for Inactive)         REMARK 2       A       between atoms: C2 and C3 a         REMARK 4       A       between atoms: C4 and C3 a         REMARK 4       A       between atoms: C6 and O1 6         REMARK 4       A       between atoms: C6 and O1 6         REMARK 4       A       between atoms: C6 and O1 6         Change Compound State         O beleted C Purged                                                                                                    |                       | ۷                                                       | -6.5   | 2.875     | 4.911          |            |        |       |        |        |         |     |
| V       -6.3       1.671       2.087         V       -6.2       3.222       5.303         V       -6.1       2.775       6.125         V       -6.1       2.775       6.125         V       -6.0       2.275       4.83         V       -6.0       2.252       4.902         Chimera Model #3.1         REMARK VINA RESULT:       -6.5       0.000       0.000         REMARK status:       (A') for Active; 'I' for Inactive)       REMARK status:       (A') for Active; 'I' for Inactive)         REMARK 2       A       between atoms: C2_ and C3_3       and C4_4         REMARK 4       A       between atoms: C2_ and O1_6       ↓         REMARK 4       A       between atoms: C2_ and O1_6       ↓         REMARK 4       A       between atoms: C2_ and O1_6       ↓         REMARK 4       A       between atoms: C2_ and O1_6       ↓         REMARK 4       A       between atoms: C2_ and O1_6       ↓         REMARK 4       A       between atoms: C2_ and O1_6       ↓         REMARK 4       A       between atoms: C2_ and O1_6       ↓         Viable       C       Deleted       C         O'                                                                                                    |                       | ۷                                                       | -6.4   | 2.73      | 4.852          |            |        |       |        |        |         |     |
| V       -6.2       3.222       5.303         V       -6.1       2.775       6.125         V       -6.1       2.775       6.125         V       -6.1       2.775       4.83         V       -6.0       2.252       4.902         Dimera Model #3.1         EMARK VINA RESULT: -6.5       0.000       0.000         PEMARK status: (1/A) for Active; '1' for Inactive)       PEMARK status: (2.2 and 0.3.3       PEMARK 2.2       A between atoms: C2.3 and 0.4.4         REMARK 4       A between atoms: C6.7 and 0.1.6       PEMARK 4.4       A between atoms: C6.7 and 0.1.6                                                                                                    |                       | ۷                                                       | -6.3   | 1.871     | 2.087          |            |        |       |        |        |         |     |
| V       -6.1       2.775       6.125         V       -6.1       2.775       4.83         V       -6.0       2.252       4.902         Chimera Model #3.1         REMARK       7       active torsions:         REMARK       7       active torsions:       0.000         REMARK       7       active torsions:       -6.5         REMARK       1       A between atoms: 22 and C3_3       -         REMARK       2       A       between atoms: 25_3 and C4_4       -         REDRARK       3       A       between atoms: 26_7 and 01_6       -         REDRARK       4       A       between atoms: 26_7 and 01_6       -         C       Change Compound State       -       -         C       Viable       C       Deleted       C Purged                                                                                                    |                       | ۷                                                       | -6.2   | 3.222     | 5.303          |            |        |       |        |        |         |     |
| V -6.0 2.758 4.83<br>V -6.0 2.252 4.902<br>Chimera Model #3.1<br>EXABK VINA RESULT: -6.5 0.000 0.000<br>REWARK status: ('A' for Actave; 'I' for Inactave)<br>REWARK status: ('A' for Actave; 'I' for Inactave)<br>REWARK 'I A between atoms: C'' and O'' for for for for for for for for for for                                                                                                    |                       | ۷                                                       | -6.1   | 2.775     | 6.125          |            |        |       |        |        |         |     |
| V -6.0 2.252 4.902  Chimera Model #3.1  EXARK VINA RESULT: -6.5 0.000 0.000  EXARK 7 active toorsions: EXARK 7 active toorsions: C2 and C3 3  EXARK 1 A between atoms: C2 and C3 3  EXARK 3 A between atoms: C3 and C1 4  EXARK 4 A between atoms: C2 and C1 6  EXARK 4 A between atoms: C2 and C1 6  EXARK 4 A between atoms: C2 4  C Viable C Deleted C Purged  Hide Qut Help                                                                                                    |                       | ۷                                                       | -6.1   | 2.758     | 4.83           |            |        |       |        |        |         |     |
| Chimera Model #3.1  EMARK VINA RESULT: -6.5 0.000 0.000  EXEMARK 7 active torsions: REMARK status: ('A' for Active; 'I' for Inactive) REMARK status: ('A' for Active; 'I' for Inactive) REMARK 2 A between atoms: C2_ and C3_3 REMARK 2 A between atoms: C3_ and O1_6 REMARK 4 A between atoms: C2_7 and O1_6 REMARK 4 A between atoms: C2_7 and O1_6 REMARK 4 A between atoms: C2_7 and O1_6 REMARK 6 C Deleted  C Viable C Deleted C Viable C Deleted C Viable C Viable C Deleted C Viable C Viable C Deleted C Viable C Viable C Deleted C Viable C Deleted C Viable C Viable C Deleted C Viable C Viable C Deleted C Viable C Viable C Deleted C Viable C Viable C Deleted C Viable C Deleted C Viable C Viable C Deleted C Viable C Deleted C Viable C D Viable C D V                                                                                                    |                       | ۷                                                       | -6.0   | 2.252     | 4.902          |            |        |       |        |        |         | -   |
| REMARK VINA RESULT:       -6.5       0.000       0.000         REMARK 3-cative consions:       REMARK status: ('A' for Active; 'I' for Inactive)         REMARK 3-tatus: ('A' for Active; 'I' for Inactive)       REMARK status: ('A' for Active; 'I' for Inactive)         REMARK 3-tatus: ('A' for Active; 'I' for Inactive)       REMARK status: ('A' for Active; 'I' for Inactive)         REMARK 1-A       A between atoms: C2_3 and C4_4         REMARK 4-A       between atoms: C2_7 and O1_6         REMARK 4-A       between atoms: C2_7 and O1_6         REMARK 4-A       between atoms: C2_7 and O1_6         REMARK 5-A       Detween atoms: C2_7 and O1_6         REMARK 6-C       Change Compound State         C* Viable       C Deleted       C Purged                                                                                                    | F                     | Chimera Model #3.1                                      |        |           |                |            |        |       |        |        |         |     |
| REMARK 7 active torsions:<br>REMARK 7 active torsions:<br>REMARK 1 A between atoms: C2_2 and C3_3<br>REMARK 2 A between atoms: C3_3 and C4_4<br>REMARK 3 A between atoms: C3_3 and C1_6<br>REMARK 4 A between atoms: C6_7 and O1_6<br>Change Compound State<br>C Viable C Deleted C Purged<br>Hide Qut Help                                                                                                    | F                     | REMARK VINA RESULT: -6.5 0.000 0.000                    |        |           |                |            |        |       |        |        |         |     |
| EZRARE 1 A Detween atoms: C2 and C3<br>EZRARE 2 A Detween atoms: C2 and C4<br>EZRARE 2 A Detween atoms: C3 and C4<br>EZRARE 4 A Detween atoms: C2 and C4<br>EZRARE 4 A Detween atoms: C4<br>Change Compound State<br>C Viable C Deleted C Purged<br>Hide Qut Help                                                                                                    | F                     | REMARK 7 active torsions:                               |        |           |                |            |        |       |        |        |         |     |
| REMARK 2 A between atoms: C5_3 and C4_4<br>REMARK 3 A between atoms: C5_3 and O1_6<br>REMARK 4 A between atoms: C6_7 and O1_6<br>Change Compound State<br>C Viable C Deleted C Purged<br>Hide Qut Help                                                                                                    | F                     | EM                                                      | ARK    | 1 A       | between at     | toms: C2 2 | and (  | C3 3  |        |        |         |     |
| REXMARK     3     A     between atoms: C5_3     and 01_6       REXMARK     4     A     between atoms: C6_7     and 01_6       Change Compound State       © Viable     C     Deleted     C       Hide     Qut     Help                                                                                                    | F                     | EM                                                      | ARK    | 2 A       | between at     | coms: C3_3 | and (  | 24 4  |        |        |         |     |
| Change Compound State     Conge Compound State     Collected     Collected     Inde Qut Help                                                                                                    | F                     | EM                                                      | ARK    | 3 A       | between at     | coms: C3_3 | and (  | 01_6  |        |        |         |     |
| Change Compound State                                                                                                    | 1                     | UE.M                                                    | AKK    | A P       | between at     | coms: C6_/ | and (  | 01_6  |        |        |         | •   |
| Viable     C Deleted     C Purged     Hide Quit Help                                                                                                    | Change Compound State |                                                         |        |           |                |            |        |       |        |        |         |     |
| Hide Quit Help                                                                                                    |                       | e                                                       | Viable |           | O Deleted      |            |        | (     | Purged |        |         |     |
|                                                                                                    |                       |                                                         |        |           |                |            |        |       |        | Hide Q | uit Hel | p . |

# 5. Analysis of the result (2)

- Compare with the crystal structure.
  - 1. Open 2HU0\_B.pdb.
  - Choose "Favorites" → "Model Panel" to hide the model of 449381.
  - Select "2HU0\_A.pdb" and "2HU0\_B.pdb" in Model Panel and click "match" and "OK."
- Which pose is the closest to the crystal structure?

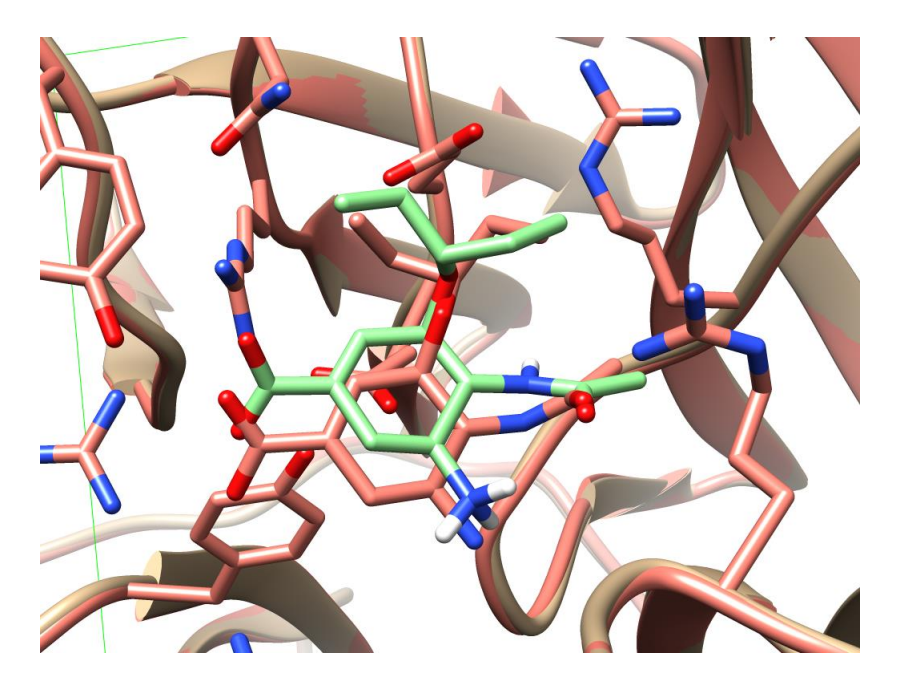

Comparison between the 4-th ranked pose and the crystal structure

# Application to drug discovery

- A high-throughput screening (HTS), which searches compound libraries for compounds tightly binding to the target protein, is used to find drug candidates in the field of drug discovery.
- It costs huge sums of money to establish compound libraries and to measure the affinity of each compound to the protein.
- The affinity can be estimated by reproducing the protein-compound binding in a computer, *i.e.*, by docking simulation. → virtual screening

#### Virtual screening

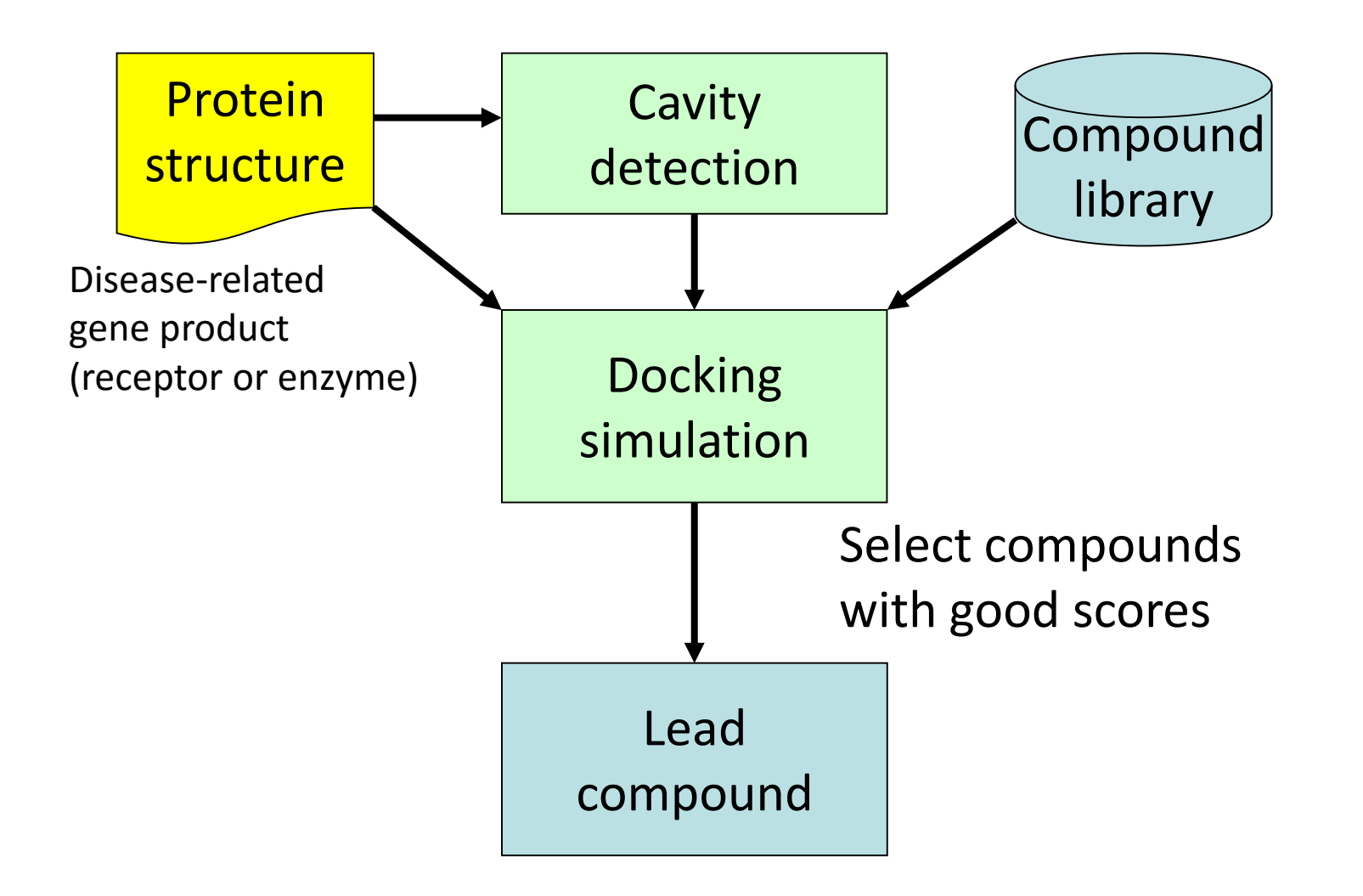

#### Current status of molecular simulations (1)

- Possible
  - Tertiary structure prediction of a protein using a template structure with high sequence similarity
  - Folding simulation of a small protein
  - Refinement of a near-native model toward the native structure
  - Protein-protein and protein-small molecule docking using the native or near-native structures
  - Prediction of binding free energy between a protein and a small molecule using the native complex structure
  - Reproduction of thermal fluctuations and fast (< microseconds) motions of a protein using the native or a near-native structure

#### Current status of molecular simulations (2)

- Difficult
  - Tertiary structure prediction of a large protein using folding simulation
  - Refinement of an inaccurate model toward the native structure
  - Protein-protein and protein-small molecule docking using inaccurate models
  - Prediction of binding free energy between proteins
  - Prediction of binding free energy between a protein and a small molecule using a model structure
  - Reproduction of slow (> milliseconds) motions

#### Time scale of protein dynamics

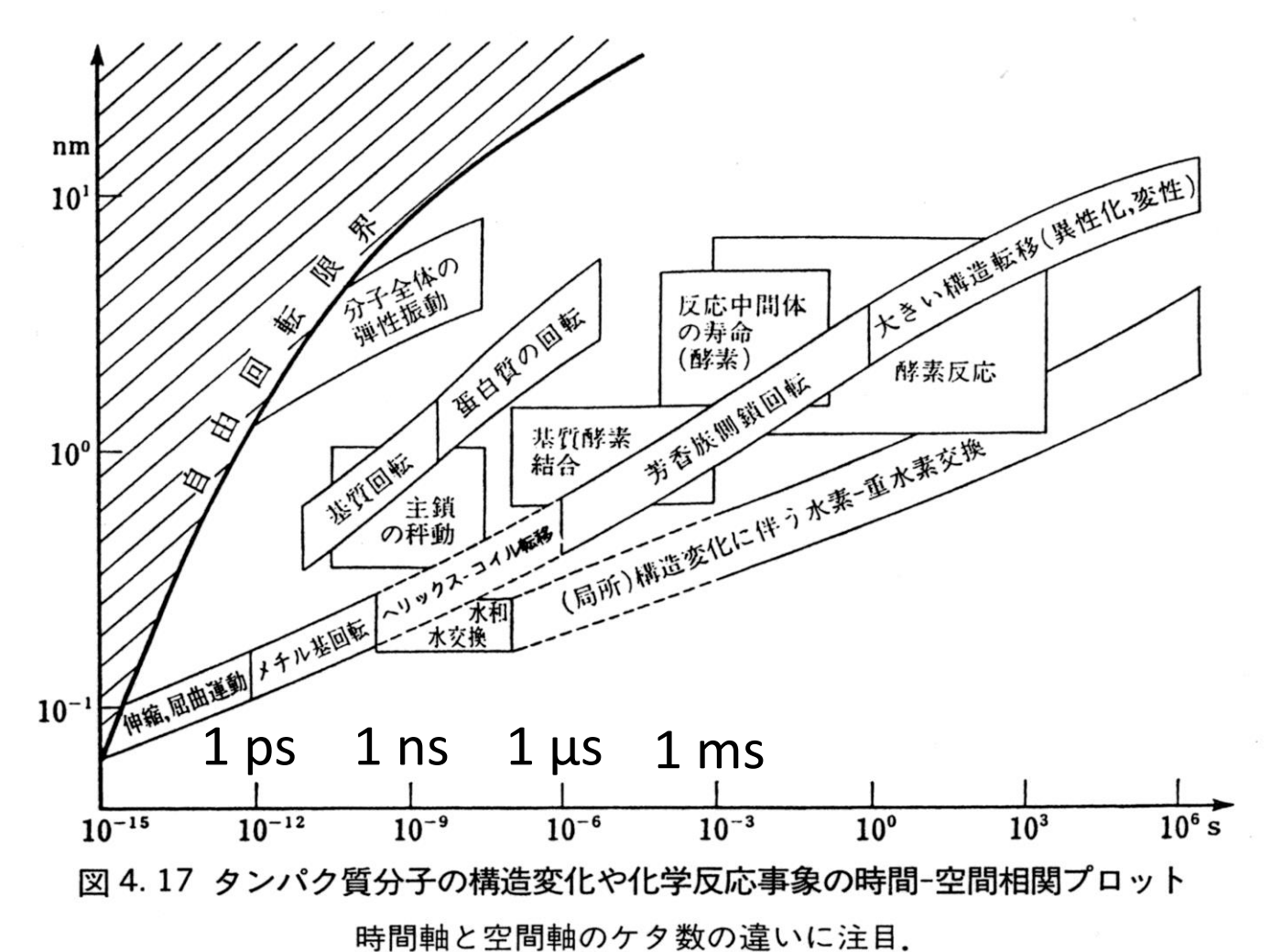

永山國昭「生命と物質 生物物理学入門」より引用 44

#### **Folding simulations**

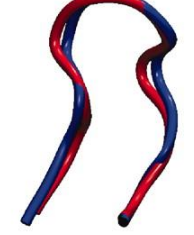

106 *µ*s Chignolin cln025 1.0 Å 0.6 µs

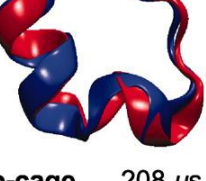

208 µs Trp-cage 2JOF 1.4 Å 14 µs

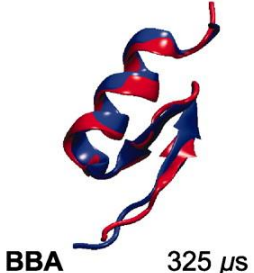

1FME 1.6 Å 18 µs

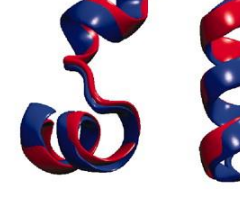

Villin 125 µs 2F4K 1.3 Å 2.8 µs

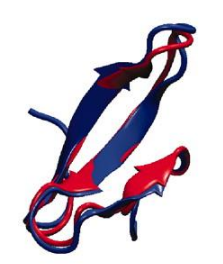

WW domain 1137 µs 2F21 1.2 Å 21 µs

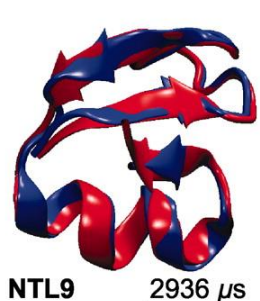

BBL 429 µs

2WXC 4.8 Å 29 µs

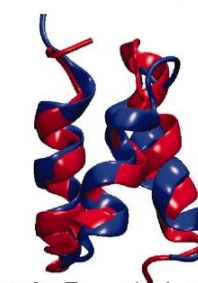

104 µs

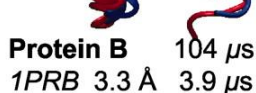

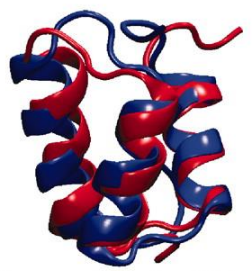

Homeodomain 327 µs 2P6J 3.6 Å 3.1 µs

Protein G 1154 µs

1MIO 1.2 Å 65 µs

2HBA 0.5 Å 29 µs

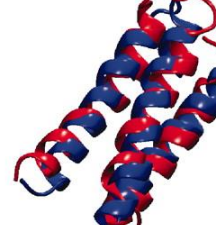

2A3D 3.1 Å 27 µs

a3D

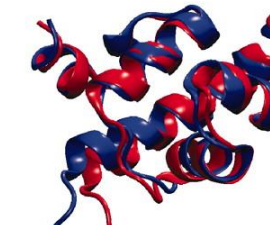

**λ-repressor** 643 μs 1LMB 1.8 Å 49 µs

Lindorff-Larsen et al. Science 334, 517 (2011).

707 µs

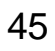

#### An MD simulation of Aquaporin

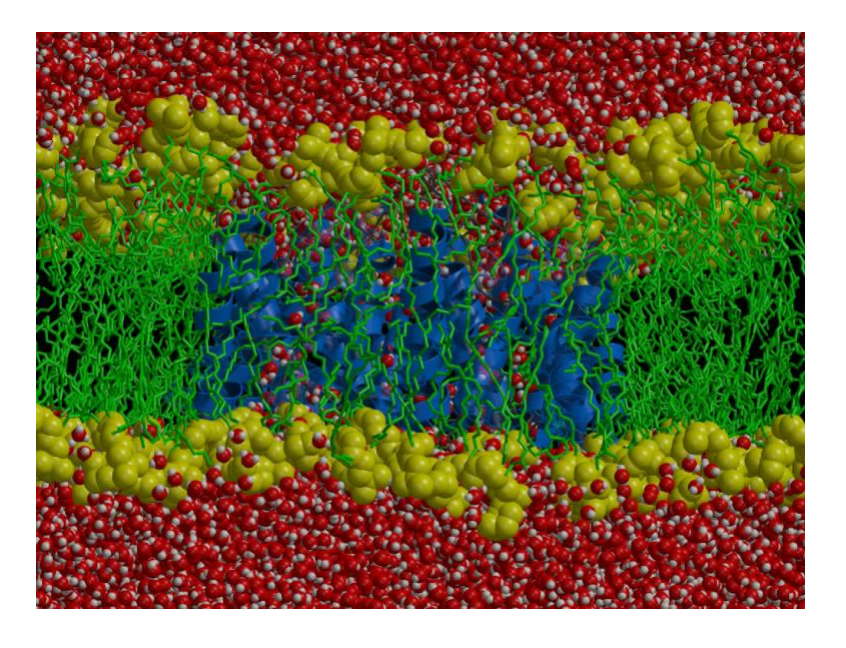

- Water permeation rate
  - Expt.: 3 × 10<sup>9</sup> sec<sup>-1</sup>
  - − Simulation: 16 / 10 ns
     →1.6 × 10<sup>9</sup> sec<sup>-1</sup>

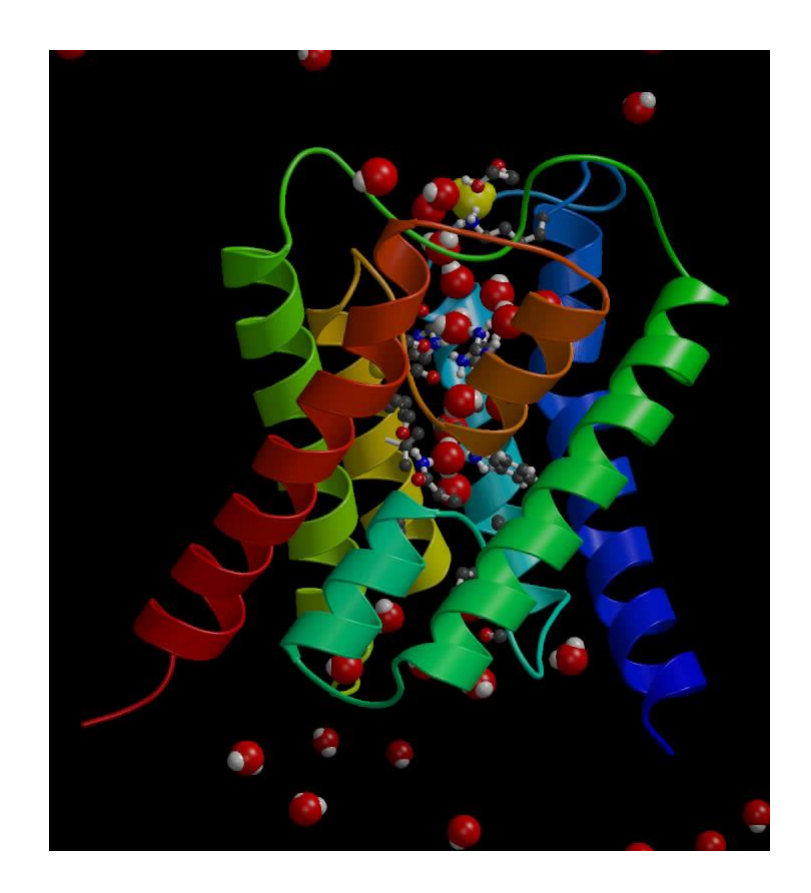

de Groot & Grubmüller, Science 294, 2353 (2001).

## Ligand-binding simulation

- MD simulations of binding of antagonistic drugs such as alprenolol to the  $\beta_2$ -adrenergic receptor.
- Binding rate constant
  - Expt.:1.0 × 10<sup>7</sup> M<sup>-1</sup> s<sup>-1</sup>
  - Simulation:  $3.1 \times 10^7 \text{ M}^{-1} \text{ s}^{-1}$

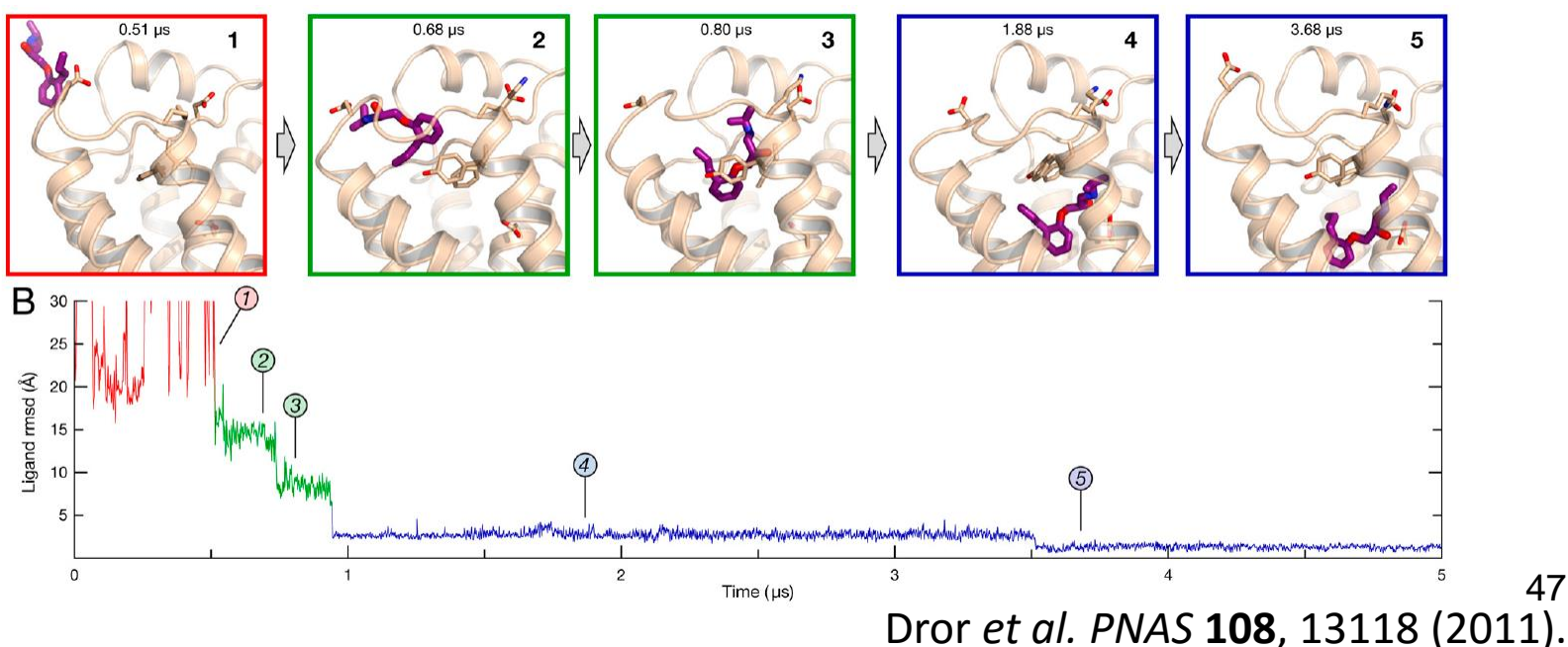

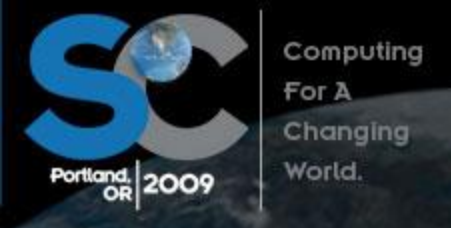

November 14-20, 2009 Oregon Convention Center Portland, Oregon http://sc09.supercomputing.org/

#### Millisecond-Scale Molecular Dynamics Simulations on Anton

 David E. Shaw\*, Ron O. Dror, John K. Salmon, J.P. Grossman, Kenneth M. Mackenzie, Joseph A. Bank, Cliff Young, Martin M. Deneroff, Brannon Batson, Kevin J. Bowers, Edmond Chow, Michael P. Eastwood, Douglas J. Ierardi, John L. Klepeis, Jeffrey S. Kuskin, Richard H. Larson, Kresten Lindorff-Larsen, Paul Maragakis, Mark A. Moraes, Stefano Piana, Yibing Shan, and Brian Towles

D. E. Shaw Research, New York, NY 10036, USA

\* Correspondence: <u>David.Shaw@DEShawResearch.com</u>

| Length<br>(µs) | Protein        | Hardware    | Software    | Citation |
|----------------|----------------|-------------|-------------|----------|
| 1031           | BPTI           | Anton       | [native]    | Here     |
| 236            | $\mathrm{gpW}$ | Anton       | [native]    | Here     |
| 10             | WW domain      | x86 cluster | NAMD        | [10]     |
| 2              | villin HP-35   | x86         | GROMACS     | [6]      |
| 2              | rhodopsin      | Blue Gene/L | Blue Matter | [25]     |
| 2              | rhodopsin      | Blue Gene/L | Blue Matter | [12]     |
| 2              | $\beta_2 AR$   | x86 cluster | Desmond     | [5]      |

**Table 1**: The longest (to our knowledge) published all-atom MDsimulations of proteins in explicitly represented water.

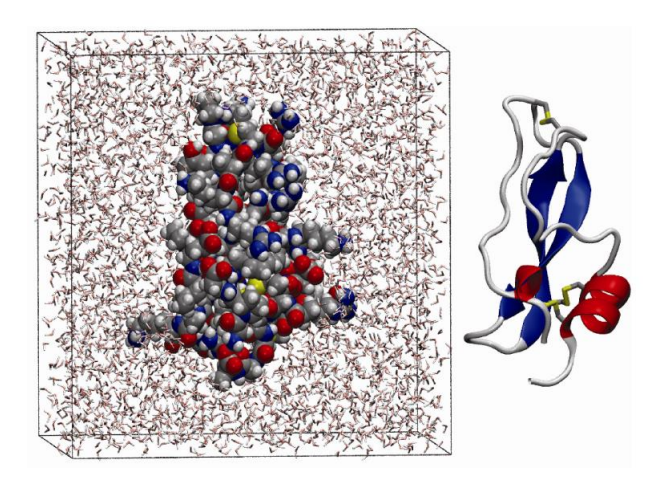

#### Shaw's approach

- They developed a special purpose system for MD simulation named Anton.
- They can conduct a MD simulation of 23,558atom system at the speed of 16.4 µs per day using 512 Anton nodes.
- The simulation speed of a PC cluster is at most 100 ns per day.

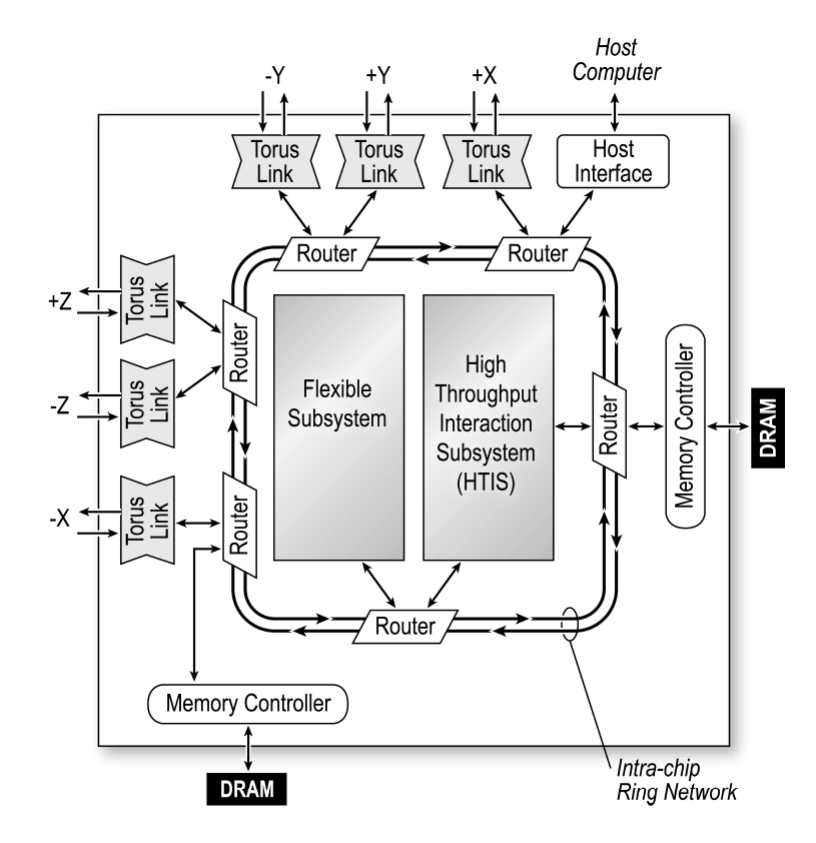

Figure 2: Anton ASIC block diagram.

#### The K supercomputer

• It has more than 80,000 Fujitsu CPUs capable of performing 1.28  $\times 10^{11}$ floating point calculations per second (128 GFLOPS), and can perform 10<sup>16</sup> floating point calculations per second (10 PFLOPS) in total.

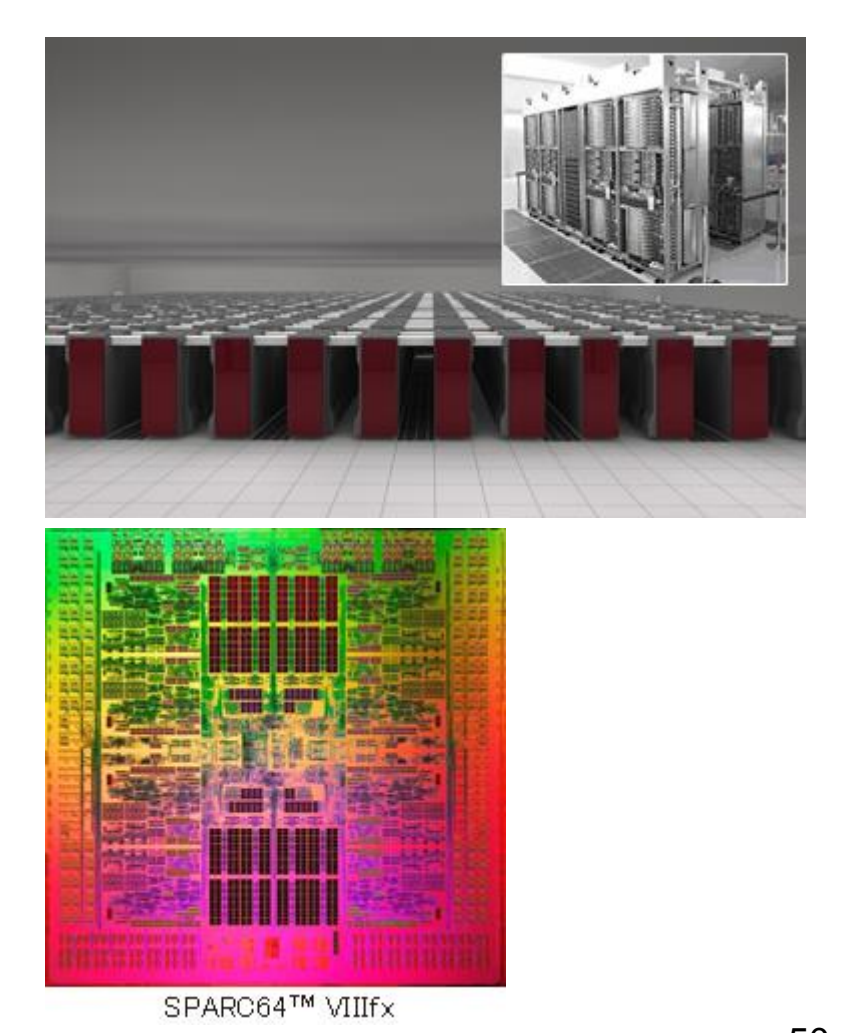

50 http://jp.fujitsu.com/about/tech/k/

# Coarse-grained (CG) model

- In the MD simulation, all of the details of the dynamics, including the bond-stretching motions, are reproduced.
- Such detailed information is not necessary.

- Coarse-graining of a molecule
  - Allows use of a longer time step.
  - Reduces the computational cost of the calculation of interaction.

#### The MARITINI force field

- Developed by Marrink's group.
- Maps four non-hydrogen atoms into one particle.
- Force field parameters were determined so as to reproduce free energies of hydration, vaporization, and partitioning between water and organic phases.
- Time step is 30 fs. The effective time is 4-fold longer.
- The movie on the right shows a spontaneous formation of a lipid bilayer.

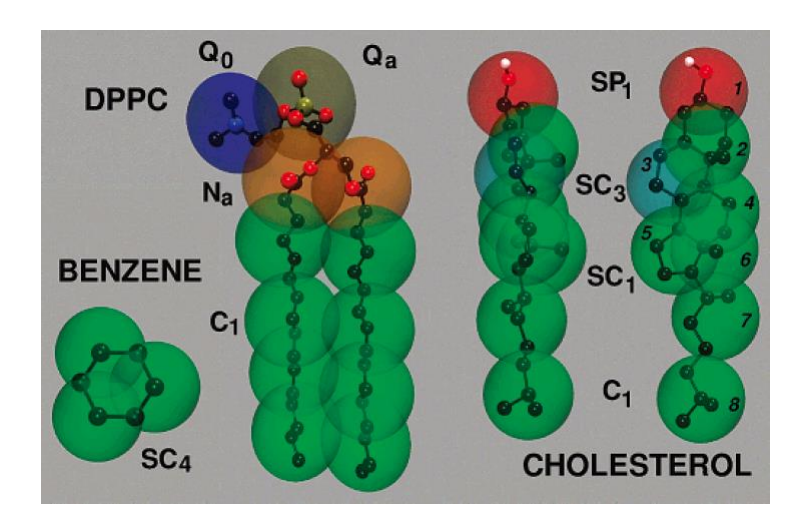

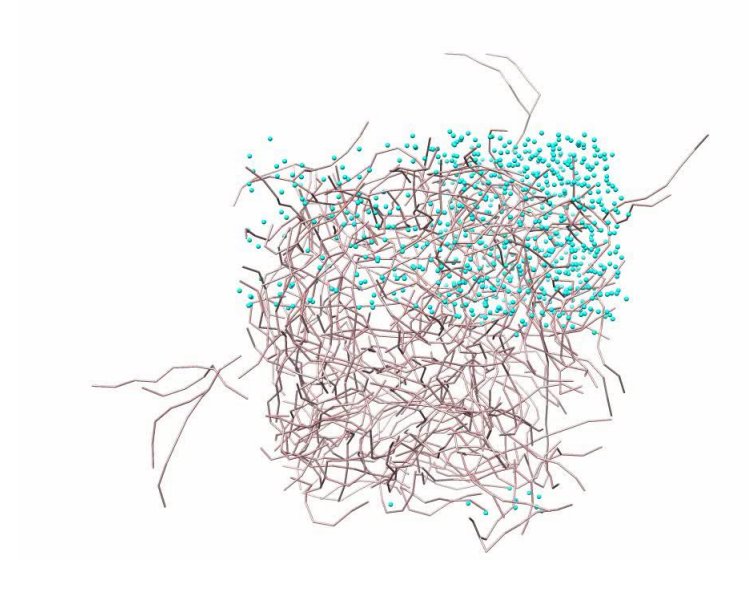

## A simulation of liposome

- Increase of the interior pressure causes the burst of a liposome.
- When a mechano-sensitive channel (MscL) is embedded in its membrane, water is released through the channel and the liposome does not burst.

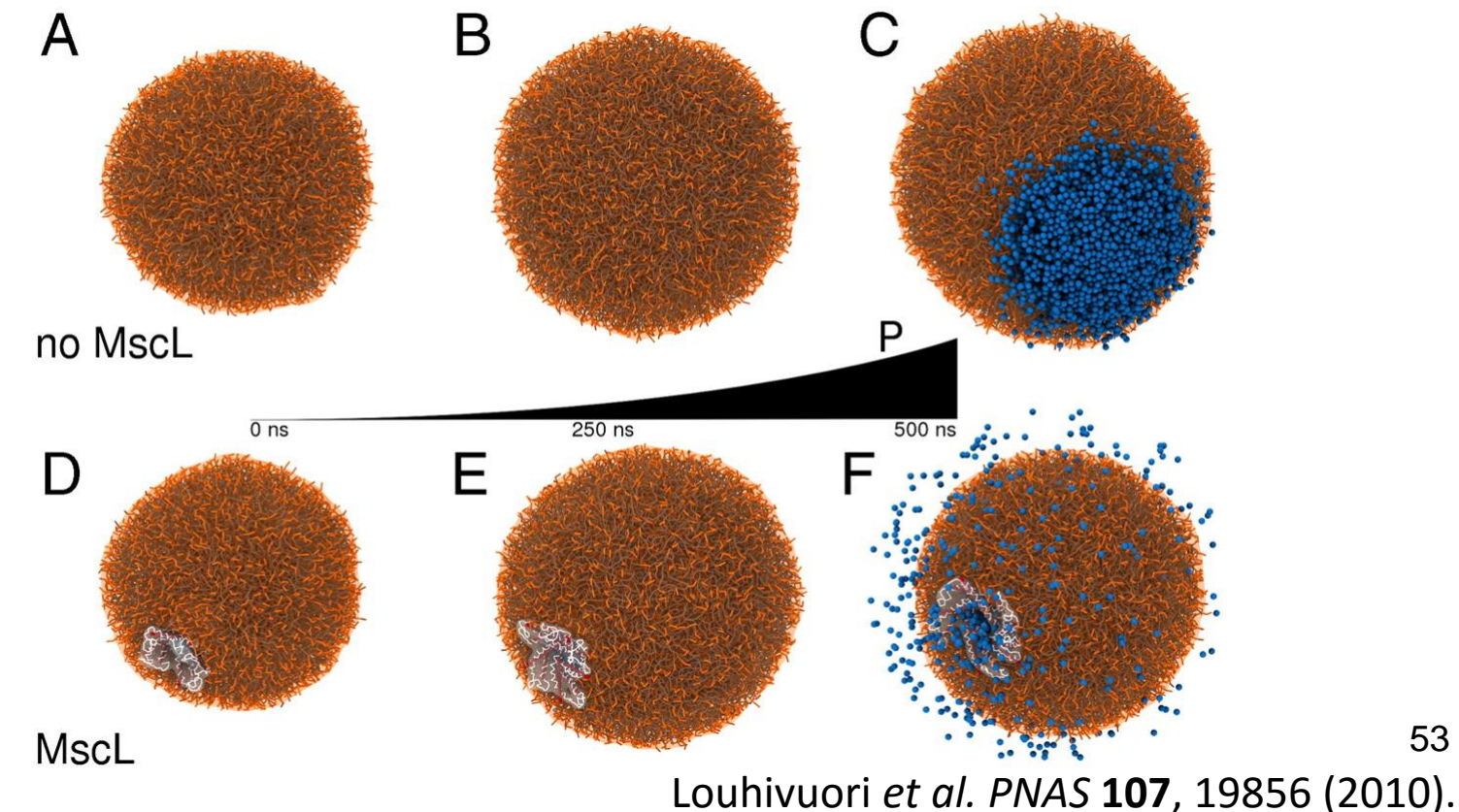

53

#### Perspectives

- It will become possible to perform simulations for longer (milliseconds to seconds) time by further improvement of computer performance.
  - Further improvement of the accuracy of the potential energy function is necessary.
- It will become possible to perform cell-scale simulations by increased size of the computer.
  - Development of multi-scale methods that combine all-atom and coarse-grained models is necessary.

#### Exercise

- What is the rank and the score of the pose closest to the crystal structure in the docking of oseltamivir carboxylate to chain A of 2HU0?
- Create a figure of the closest pose superimposed on the crystal structure.
- Create a similar figure for the first ranked pose. Discuss why this pose has such a good score.

#### Assignment submission instructions

- Put the results and discussion in the body of email.
- Send the two figures (image files) as attachments.
- Put "Molecular modeling assignments" in the Subject field of the email.
- Be sure to put your name and ID card number (if you are a student) in the body of the email.
- Send the email to Prof. Tohru Terada (tterada@iu.a.u-tokyo.ac.jp).